<u>Nuo 2018 m. birželio 1 d. visose asmens sveikatos priežiūros įstaigose</u> duomenys, susiję su "Vaiko sveikatos pažymėjmu" (027-1/a) bus tvarkom**i elektroniniu būdu.** 

Vaikų, lankančių ikimokyklinio ugdymo įstaigas sveikatos pažymėjimo duomenis VSS IS numatoma kaupti nuo 2019-2020 m. Tik tada visuomenės priežiūros specialistas, dirbantis ikimokyklinio ugdymo įstaigoje, galės matyti Jūsų vaiko sveikatos pažymėjimo duomenis.

Prašytume vaiko sveikatos pažymėjimus atspausdinti ir atnešti į ugdymo įstaigą.

## Trumpa informacija kaip tai padaryti.

E. sveikatos portale **www.esveikata.lt** prisijungęs naudotojas gali sukurti medicininės pažymos peržiūros kodą.

Naudojant pažymos peržiūros kodą galima e. sveikatos viešajame portale parsisiųsti ESPBI IS saugomą kvalifikuotu elektroniniu parašu pasirašytos medicininės pažymos pdf dokumentą.

Pažymos peržiūros kodą galima sugeneruoti tik elektroninės medicininės pažymos dokumentui šiuo atveju Vaiko sveikatos pažymėjimui.

## Sukurti pažymos peržiūros kodą galima įvykdžius žemiau išvardytus žingsnius:

Prisijungus prie E. sveikatos portalo, bei pasirinkus reikiamą paciento medicininę pažymą:

1. Atidaryti medicininės pažymos, kuriai norima sugeneruoti peržiūros kodą, peržiūros langą.

2. Dokumento peržiūros lango viršuje pasirinkti *Išskleisti meniu.* 

3. Išskleidžiamame meniu pasirinkti *Sukurti pažymos peržiūros kodą*.

4. Pasirinkti tęsti veiksmą.

5. Sistema sugeneruoja pažymos peržiūros e. sveikatos viešajame portale kodą, kuris parodomas atnaujintame medicininės pažymos peržiūros lange.

## Norėdamas atsisiųsti medicininę pažymą, naudotojas turi atlikti šiuos veiksmus:

1. Viešajame e. sveikatos portale **www.esveikata.lt** atidaryti puslapį *Peržiūrėti pažymą*. Puslapis atidaromas pasirinkus *Peržiūrėti pažymą* meniu viešojo e. sveikatos portalo srityje *Pacientams*.

2. Peržiūrėti pažymą puslapyje nurodyti pažymos peržiūros kodą ir paciento, kuriam buvo išrašyta pažyma, gimimo datą.

3. Nurodžius duomenis, paspausti mygtuką Peržiūrėti.

Sistema parodo naudotojui medicininės pažymos pdf dokumentą, pasirašytą kvalifikuotu elektroniniu parašu. Naudotojas gali peržiūrėti dokumentą ir išsisaugoti jį savo kompiuteryje, atsispausdinti.

## Dėkojame už supratingumą!